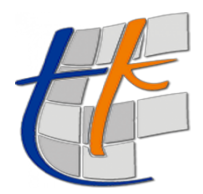

## TUSAGA-Aktif ABONELİK PORTALI

# KULLANICI İŞLEMLERİ

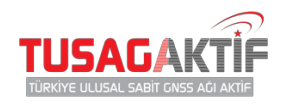

## KULLANICILAR

Sistemdeki her kullanıcı bir hesaba bağlıdır. Sol menüden Kullanıcılar yazısına tıklayarak kullanıcılar sayfalarını görüntüleyebilirsiniz.

Var olan kullanıcı adetiniz sayfanın sol tarafında Kullanıcılar başlığının yanında görüntülenmektedir.

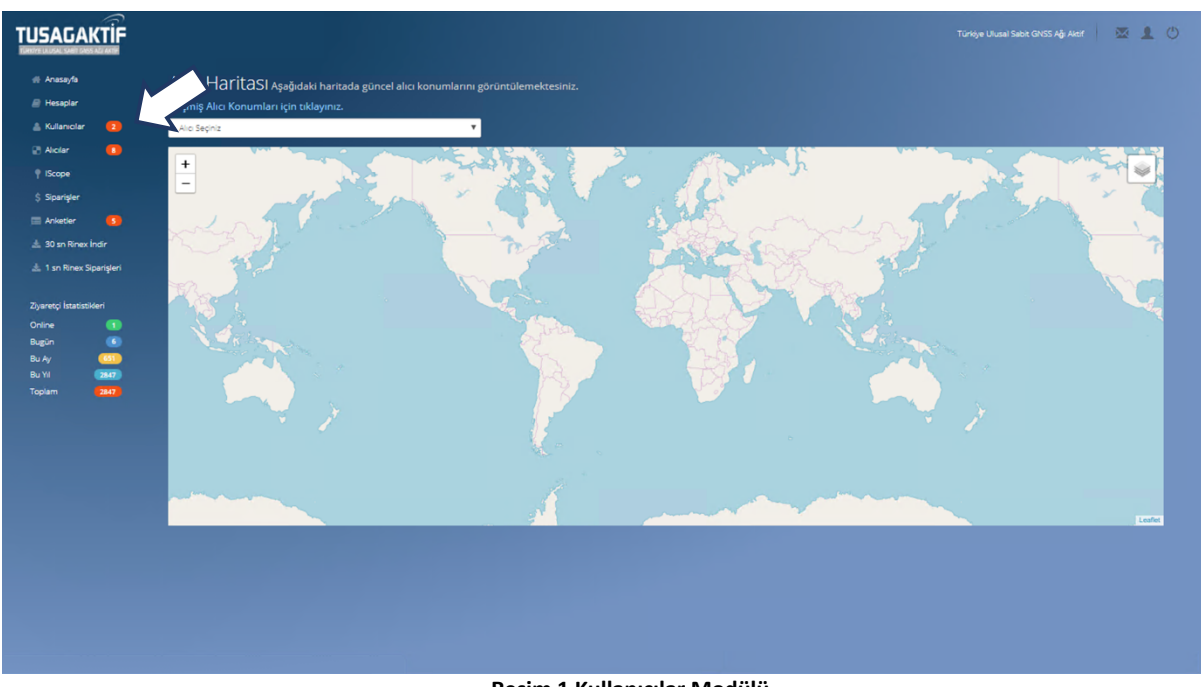

Resim 1 Kullanıcılar Modülü

Bu sayfa içerisinden:

- Kullanıcı Ekle: Yeni bir kullanıcı ekleme sayfasıdır. Kullanıcı bilgileri girişi yapılır.
- Düzenle: Kullanıcıya ait bilgilerin güncelleme ve düzenleme işlemleri yapılır.
- Şifre Sıfırla: Kullanıcıya şifre sıfırlama için mail gönderilir.
- **<u>Roller</u>**: Kullanıcıya ait roller görüntülenir ve düzenlenir.
- Yetki Kısıtları: Kullanıcının kullanım yetkilerinde kısıtlamalar yapılır.
- Hesap Kısıtları: Kullanıcıya hesap kısıtlaması getirilebilir.
- Sil: Kullanıcıyı hesabınızdan silersiniz.

## İşlemlerini yapabilirsiniz.

## **KULLANICI EKLE**

Kullanıcılar liste sayfasının sağ üst köşesinde bulunan **Yeni Kullanıcı** yazısına tıklayarak yeni kullanıcı ekleme sayfasına gidersiniz. Açılan formda istenilen bilgileri doğru ve eksiksiz bir şekilde doldurup **Kaydet** butonuna tıklayınız.

| TUSAGAKTİF                                      |                                                   |                                                   |                     |                       | Türkiye Ulusel Sebit GNSS Ağı Aktif | × 1 0   |
|-------------------------------------------------|---------------------------------------------------|---------------------------------------------------|---------------------|-----------------------|-------------------------------------|---------|
| # Anasayfa                                      | Kullanıcılar Gebze Beled                          | yesi hesabındaki kullanıcılar görüntülenmektedir. |                     |                       |                                     |         |
| 🛓 Kulaniclar 🛛 🖸                                | Kullanıcılar Listesi<br>Sayfada 10 - Kayıt Göster |                                                   |                     |                       | Yeni H<br>Bul: Q                    |         |
| P IScope                                        | AD SOYAD<br>Gözde BARDAK                          | ¢ E-POSTA                                         | ¢ GSM<br>3453452423 | TELEFON<br>2344234234 | \$ işlemler                         |         |
| \$ Siparişler                                   | Züleyha ZEHİR                                     |                                                   | 3443534534          | 3344344444            |                                     |         |
| 초 30 sn Rinex İndir<br>초 1 sn Rinex Siparişleri | 2 Kayıttarı 1 - 2 Arası Kayıtlar                  |                                                   |                     |                       | Ônceki 1                            | Sonraki |
| Ziyaretçi İstatistikleri                        |                                                   |                                                   |                     |                       |                                     |         |
| Bugûn 💿<br>Bu Ay 🕓                              |                                                   |                                                   |                     |                       |                                     |         |
| Bu Yil (2847)<br>Toplam (2847)                  |                                                   |                                                   |                     |                       |                                     |         |
|                                                 |                                                   |                                                   |                     |                       |                                     |         |
|                                                 |                                                   |                                                   |                     |                       |                                     |         |
|                                                 |                                                   |                                                   |                     |                       |                                     |         |
|                                                 |                                                   |                                                   |                     |                       |                                     |         |
|                                                 |                                                   |                                                   |                     |                       |                                     |         |
|                                                 |                                                   |                                                   |                     |                       |                                     |         |

Resim 2 Kullanıcı Liste Sayfası

| 🖷 Anasayfa                         | Kullanıcılar                           | Gebze Belediyesi hesabı | ıa yeni bir kullanıcı ekleyin. |               |  |
|------------------------------------|----------------------------------------|-------------------------|--------------------------------|---------------|--|
| Hesaplar                           | Yeni Kullanıcı                         |                         |                                |               |  |
| 👗 Kullanıcılar 🛛 🔁                 | Ad                                     |                         |                                |               |  |
| Alicilar IScope                    | Soyad                                  |                         |                                |               |  |
| \$ Siparişler                      | TC Kimlik No                           |                         |                                |               |  |
| 🚍 Anketler 🛛 🚺                     | Uyruk                                  | Türkiye                 |                                |               |  |
| 🛓 30 sn Rinex İndir                | e-Posta                                |                         |                                |               |  |
| Sa i si kilex sipangen             | Telefon                                |                         |                                |               |  |
| Ziyaretçi İstatistikleri<br>Online | GSM                                    |                         |                                |               |  |
| Bugun 6                            | Sifre Oluşturma E-Postası Gönderilsin. |                         |                                |               |  |
| Bu Yil (2847)                      |                                        |                         |                                |               |  |
| Toplam 2847                        |                                        |                         |                                | Vazgeç Kaydet |  |
|                                    |                                        |                         |                                |               |  |

Resim 3 Kullanıcıya Ait Bilgi Girişi Sayfası

### Kullanıcı Rolleri

Oluşturulan kullanıcıya ait rol bilgisini **Kullanıcılar -> İşlemler -> Roller** başlığı altından açılacak olan sayfadan görüntüleyebilir ve kullanıcının rolünü değiştirebilirsiniz.

#### Yetki Kısıtları

Oluşturulan kullanıcının sistem üzerinde yapılabilecek olan işlemlerden herhangi birinde kısıtlama getirmek istiyorsanız **Kullanıcılar -> İşlemler -> Yetki Kısıtları** sayfası altından yetki kısıtını aktifleştirmeniz gerekmektedir.

Herhangi bir değişiklik yaptıktan sonra Kaydet butonuna bastığınızda kullanıcı üzerinde kısıt aktifleşecektir.

#### Hesap Kısıtları

Oluşturulan kullanıcının herhangi bir hesabın bilgilerine ulaşımını ve müdahalesini engellemek üzere hazırlanan kısıt sayfasıdır. **Kullanıcılar -> İşlemler -> Hesap Kısıtları** sayfasından kullanıcının herhangi bir hesaba erişimini kısıtlamak istiyorsanız hesap kısıtını aktifleştirip **Kaydet** butonuna tıklayın.